СІМАТКОН4-МАІЛ\_А4.doc Индив. задание: студент гр. МТ-56 ЯГТУ А.В. Шибаев 2003 стр. 1 из 15

**Лекции по CAD/CAM Cimatron 12 доц. Калачева О.Н. «КГМ» 2003**<sup>•</sup> 1.Нажимаем на ярлычок. Появляется меню Cimatron, в котором нажимаем клавишу Cim 1st. В закладке Main Menu (рис.1). Посе запуска программы в строке < new file name > вводим имя создаваемого файла, нажимаем Enter и попадаем в среду Cimatron.

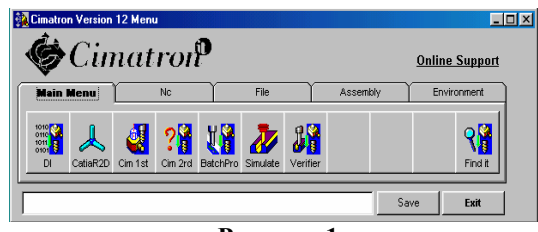

Рисунок 1

2. В правом меню выбираем команду SOLID (построение тела), появляется еще несколько кнопок среди которых выбираем команду DATUM >PLANE > MAIN и для подтверждения команд нажимаем клавишу F5.Далее F8>PICTUR>ISO>F8>AW, после чего появляются три координатные плоскости (рис.2).

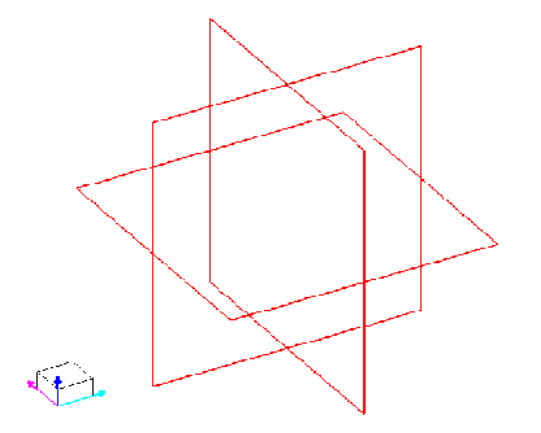

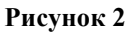

3. Теперь выбираем команду CREATE > EXTRUDE > NEW, курсором указываем на границу горизонтальной плоскости, в которой будем производить построение криволинейного контура и нажимаем левую клавишу мыши, контур плоскости меняет цвет. Далее F8>PICTUR>TOP> F8>AW, появляется вид сверху. На размеры не обращаем внимание. Рисуем командой LINE линию, затем переходим на команду ARC (рис.3), рисуем полуокружность, затем переходим на команду LINE (рис.4).

<sup>•</sup> Частично мной сделаны исправления, но оставлена стилистика и орфография студента (КОН)

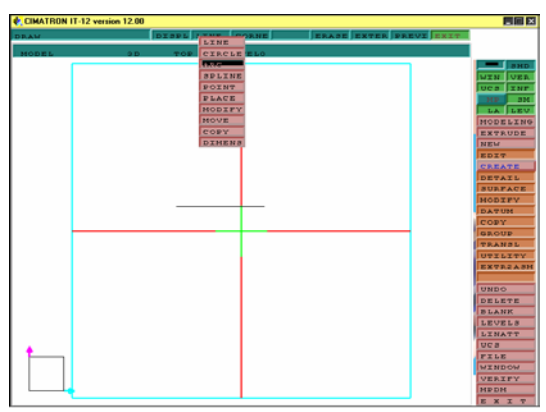

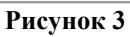

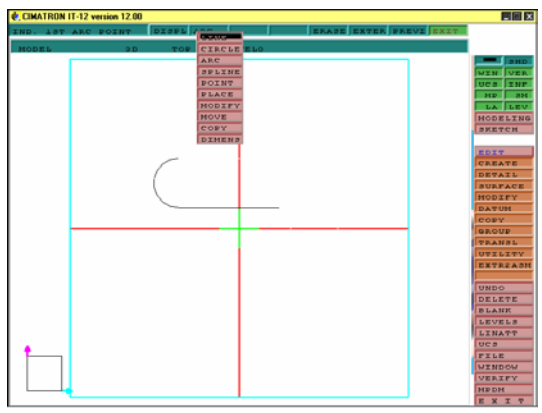

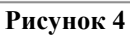

4.Используя команды ARC и LINE, рисуем весь эскиз (рис.5).

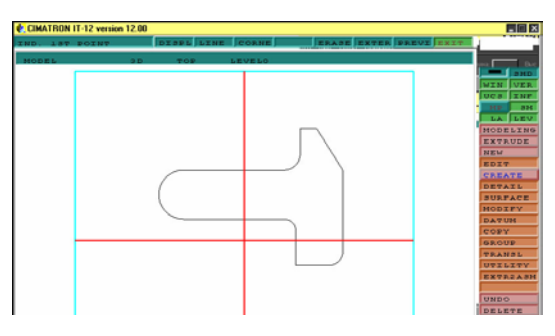

Рисунок 5

СІМАТКОН4-МАІЛ\_А4.doc Индив. задание: студент гр. МТ-56 ЯГТУ А.В. Шибаев 2003 стр. 3 из 15

5.Для построения объемного изображения, выходим из режима построения плоского эскиза, нажав клавишу EXIT. Далее нажимаем команду DELTA и вводим глубину выдавливания, нажимаем команду APPLY и клавишу F5 для подтверждения. В результате последовательного выполнения нескольких функций получаем вид модели (рис.6).

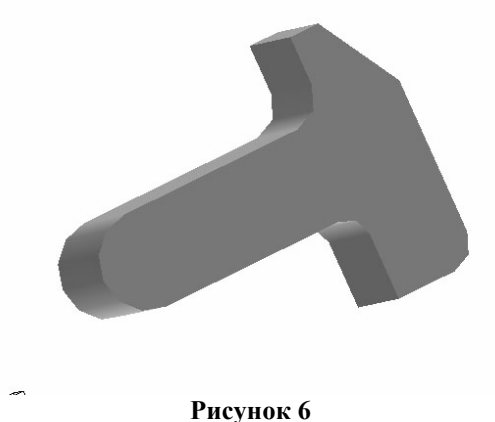

Theynox o

6.Выбираем команду EDIT>SKETCH, курсором указываем на ребро эскиза, нажимаем левую кнопку мыши. Проставляем размеры до сообщения FULLY DIMENSIONED (рис.7, рис.9).Выходим из режима редактирования и фигура автоматически меняет свои размеры (рис.8, рис.10).

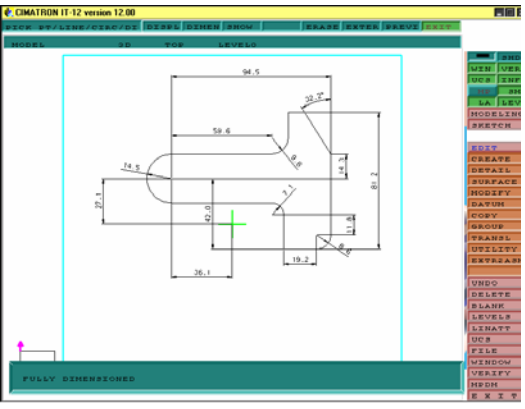

Рисунок 7

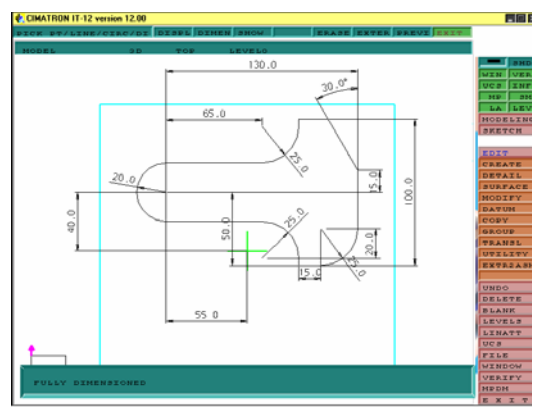

Рисунок 9

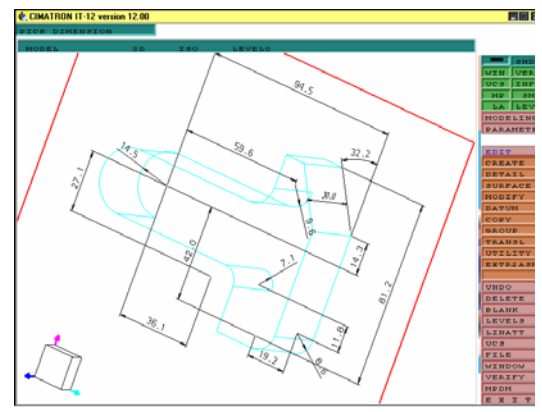

Рисунок 8

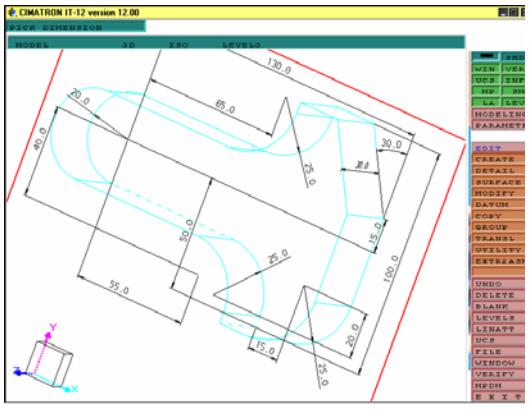

Рисунок 10

СІМАТКОN4-МАІЛ\_А4.doc Индив. задание: студент гр. МТ-56 ЯГТУ А.В. Шибаев 2003 стр. 5 из 15

7. Выходим из режима редактирования. Выбираем MODELING>NC (рис.11) и нажимаем YES (рис.12).

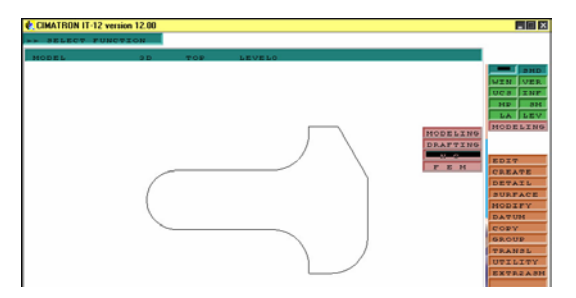

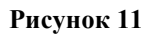

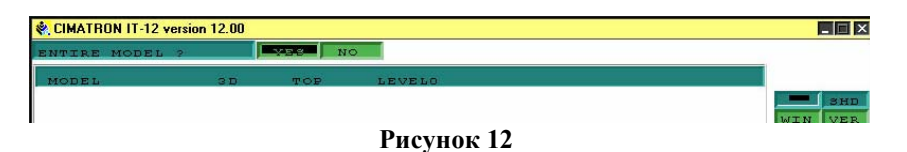

8. Попадаем в систему обработки (рис.13).

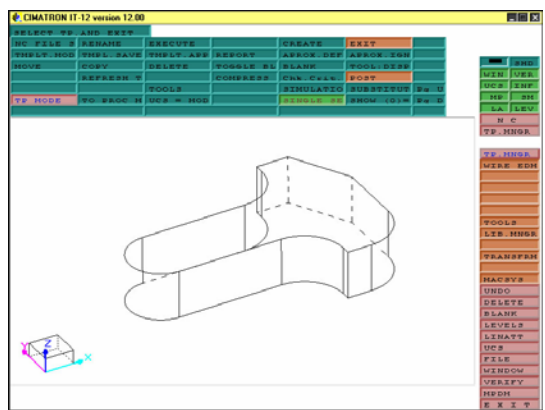

Рисунок 13

9. Нажимаем CREATE>>MILL 2.5 AXES (рис.14).

|            |           |           |           | -  |         |        |     | _ |      |      |      |
|------------|-----------|-----------|-----------|----|---------|--------|-----|---|------|------|------|
| SELECT TP. | AND EXIT  | EXECUTE   | 5         | 1. |         | EVTO   |     | _ |      |      |      |
| TMPLT MOD  | TMPL SAVE | TMPLT APP | REPORT    |    | CREATE  | >      |     | N |      |      |      |
| MOVE       | COPY      | DELETE    | TOGGLE BL |    | MILL 2. | 5 ANES | _   | P |      |      | SH   |
|            | REFRESH T |           | COMPRESS  | 1  | MILL 3  | AXES   |     |   |      | WIN  | VE   |
|            |           | TOOLS     |           | 1  | MILL 4  | AXES   |     | T | Pg U | UCS  | IN   |
| TP MODE    | TO PROC M | UCS = MOD |           |    | MILL 5  | AXES   |     | - | Pg D | MP   | 31   |
|            |           |           | ~         |    | LATHE   |        |     |   |      | LA   | LE   |
|            |           |           |           |    | WIREDM  | AGIE   |     | _ |      | N    | C    |
|            |           |           |           |    | WIREDM  | CHARMI | LLE |   |      | TP.I | MNGP |
|            |           |           |           | ~  | WIREDM  | MARINO |     |   |      |      |      |
|            |           |           | 5         | ~  | PUNCH   |        |     |   |      | TP.I | INGP |
|            |           |           | D         |    |         |        |     |   |      | WIR  | E EI |

СІМАТКОН4-МАІЛ\_А4.doc Индив. задание: студент гр. МТ-56 ЯГТУ А.В. Шибаев 2003 стр. 6 из 15

10.В Открывшемся окне ничего не меняя нажимаем ENTER (рис.15)

| <cr> TO CONTINUE</cr>          |         |          |       |
|--------------------------------|---------|----------|-------|
| TP NAME=TP MODEL MILL 2.5 AXES |         | No Text  |       |
| TOOL PATH ORIGI UCS= MODEL     |         |          |       |
| ORIGIN LOCATION X=0.000        | Y=0.000 | 2=0.000  |       |
| TOOL START POINT X=0.000       | Y=0.000 | 2=50.000 | WIN V |
|                                |         |          | UCS M |
|                                |         |          | MP    |
|                                |         |          | T     |

Рисунок 15

11. Создание заготовки. Появляется окно менеджера, в котором выбираем CREATE>>STOCK (рис.16)

| 🍓 CIMATRON IT | -12 version 12.00 | ŝ.        |           |   |          |       |    |   |      | - 🗆 × |
|---------------|-------------------|-----------|-----------|---|----------|-------|----|---|------|-------|
| SELECT PRO    | AND EXIT          |           |           |   |          |       |    |   |      |       |
| RERUN         | MODIFY            | EXECUTE   | MANUAL ED |   |          |       |    |   |      |       |
| TMPL.MODI     | TMPLT. : SA       | TMPLT.APP | REPORT    |   | CREATE : | I.IGN |    | 1 | _    |       |
| MOVE          | COPY              | DELETE    | TOGGLE BL | 1 | Sm95%    | HIDE  |    |   | _    | SHD   |
| SAVE TP       | REFRESH T         | UNDO CHAN | COMPRESS  |   | PART     | _     |    |   | WIN  | VER   |
| DISP.STK/     |                   | TOOLS     | TRANSFORM |   | MILL GO  | TTUT  | Pq | U | UCS  | INF   |
| PROC MODE     | TO TP MOD         | UCS = MOD |           | Г | MILL USR | (0)=  | Pa | D | MP   | SM    |
|               |                   |           |           |   | DRILL    |       |    |   | LA   | LEV   |
|               |                   |           |           | - | PROFILE  |       |    |   | N    | c     |
|               |                   |           |           |   | POCKET   |       |    |   | TP.N | INGR  |
|               |                   |           | $\sim$    |   |          |       |    |   |      |       |

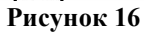

12. Система спрашивает: создать заготовку? Нажимаем YES (рис.17).

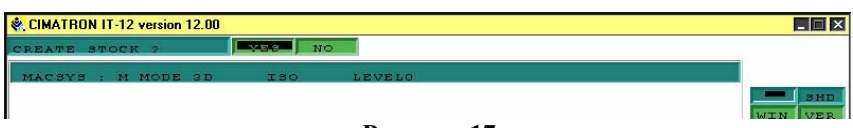

#### Рисунок 17

13. Выбираем BY CONTOURS (рис.18).

| CIMATRON IT-12 version 12.00 |                  |     |
|------------------------------|------------------|-----|
| DEFINE STOCK/PART            | Bit Collimaters  |     |
| and the second second second | BY BOX (MIN-MAX) |     |
| MACSYS : M MODE 3D           | FROM FILE        |     |
|                              |                  | SHD |

Рисунок 18

СІМАТКОН4-МАІЛ\_А4.doc Индив. задание: студент гр. МТ-56 ЯГТУ А.В. Шибаев 2003 стр. 7 из 15

14. Затем выбираем CONTOUR (рис.19).

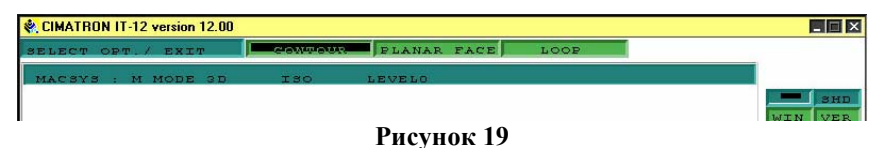

15. В окне в место OFFSET=0.000 (рис.20) ставим OFFSET=-10.000 (рис.21).

| ICK 1 | LST  | CRV/EXIT  | CONTOUR | NO. L  | OFFSET=0.000 |       |
|-------|------|-----------|---------|--------|--------------|-------|
| MACBY | (3 : | M MODE 3D | ISO     | LEVELO |              |       |
|       |      |           |         |        |              | WIN V |
|       |      |           |         | Рисуно | к 20         |       |

| CIMATRON IT-12 version 12.00 | a second second s |                |  |
|------------------------------|----------------------------------------------------------------------------------------------------|----------------|--|
| PICK 1ST CRV/EXIT            | CONTOUR NO. 1                                                                                                    | OFFSET=-10.000 |  |
| MACSYS : M MODE 3D           | ISO LEVELO                                                                                                    |                |  |
|                              |                                                                                                    |                |  |

## Рисунок 21

16. Указываем курсором на ребро, появляются стрелки (рис.22). Выбров направление обхода, последовательно указываем весь контур (рис.23).

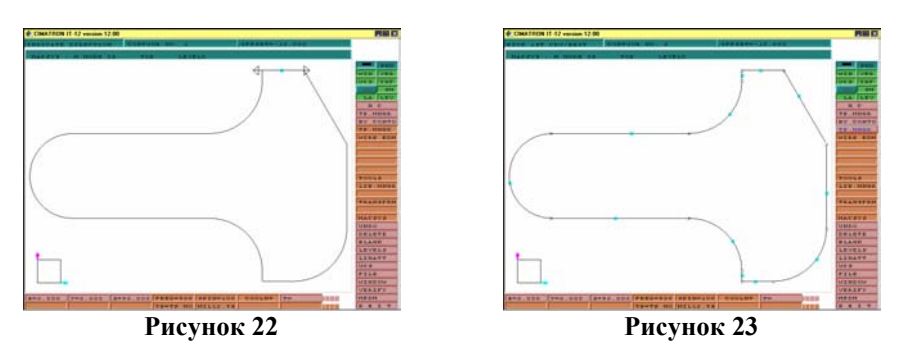

17. Для подтверждения нажимаем YES (рис.24).

| Record CIMATRON IT-12 version 12.00 |   |   |   | _ = ×   |
|-------------------------------------|---|---|---|---------|
| END CONTOUR O.K. ?                  |   |   |   |         |
| MACSYS : M MODE 3D LEVELO           |   |   |   |         |
|                                     | × | - | × | WIN VER |
| D 24                                |   |   |   |         |

Рисунок 24

18.Для отказа от второго контура нажимаем F5 (рис.25).

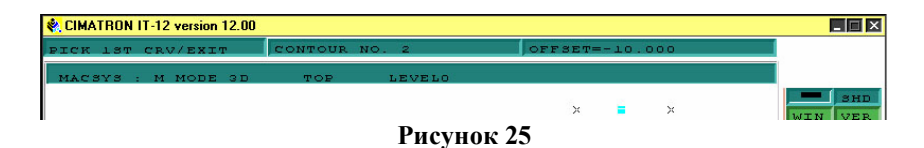

19.В открывшемся окне вместо Z – UP=40.000 и Z – DOWN= -10 (рис.26). ставим Z – UP=30.000 и Z – DOWN= -5, где 30 – высота фигуры (рис. 27).

| CIMATRON IT-12 version | 12.00          |              |            | _ 0 |
|------------------------|----------------|--------------|------------|-----|
| <cr> TO CONTINUE</cr>  |                |              |            |     |
| STOCX                  | No Text        | SERVICE      |            |     |
| TEMPLATE: APPLY        | TEMPLATE: SAVE |              |            | -   |
|                        | TYPE: CONTOURS |              | <u>198</u> | SHE |
| POINT AT Z-UP          | Z-UP~40.000    |              | WIN        | VEP |
| POINT AT 2-DOWN        | 2-DOWN~-10.000 |              | ucs        | INF |
| REDEF. STOCK T         |                | EDIT CONTOUR | HP         | SM  |
|                        |                |              | T.A.       | LES |

# Рисунок 26

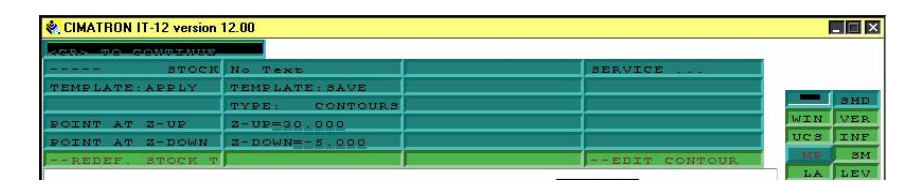

Рисунок 27

20. Для подтверждения нажимаем YES (рис.28).

| CIMATRON IT-12 version 12.00 |     |     |         |       |
|------------------------------|-----|-----|---------|-------|
| OK TO EXECUTE?               | YE8 | NO  | SUSPEND |       |
| MACSYS : M MODE 3D           | TOP | LEV | ELO     |       |
|                              |     |     |         | 3     |
|                              |     | п   | 30      | WIN V |

Рисунок 28

21.Результат (рис.29,рис.30).

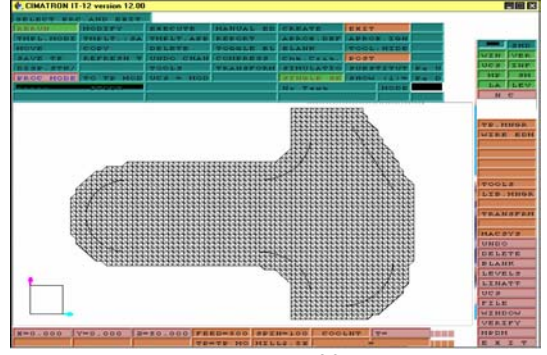

Рисунок 29

СІМАТКОN4-МАІЛ\_А4.doc Индив. задание: студент гр. МТ-56 ЯГТУ А.В. Шибаев 2003 стр. 9 из 15

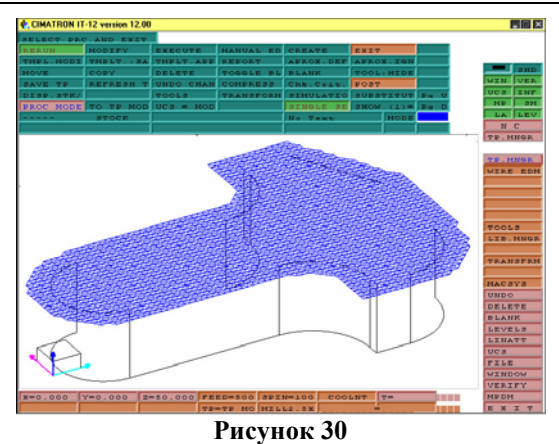

22.Создание профиля. В окне менеджера выбираем CREATE>>PROFILE (рис.31)

| 💐 CIMATRON IT | -12 version 12.00 |             |           |          |                                                                                                    |      |         | - 🗆 > |
|---------------|-------------------|-------------|-----------|----------|----------------------------------------------------------------------------------------------------|------|---------|-------|
| SELECT PRO    | AND EXIT          | T           |           |          |                                                                                                    |      |         |       |
| RERUN         | MODIFY            | EXECUTE     | MANUAL ED | CDE:ME   | EVTM.                                                                                                    |      |         |       |
| TMPL.MODI     | TMPLT. : SA       | TMPLT . APP | REPORT    | CREATE   | × I.IGN                                                                                                    |      |         |       |
| MOVE          | COPY              | DELETE      | TOGGLE BL | STOCK    | HIDE                                                                                                    |      | <u></u> | SHD   |
| SAVE TP       | REFRESH T         | UNDO CHAN   | COMPRESS  | PART     |                                                                                                    |      | WIN     | VER   |
| DISP. STK/    |                   | TOOLS       | TRANSFORM | MILL GO  |                                                                                                    | Pg U | UCS     | INF   |
| PROC MODE     | TO TP MOD         | UCS = MOD   |           | MILL USR | (1)=                                                                                                    | Pg D | MP      | SM    |
|               | STOCK             |             |           | DRILL    | MODE                                                                                                    |      | LA      | LEV   |
| -             |                   |             |           | BROFILE  | The second second second second second second second second second second second second second second second se |      | N       | C     |
|               |                   |             |           | POCKET   |                                                                                                    |      |         |       |

## Рисунок 31

23.Система спрашивает: создать инструмент? Отвечаем YES (рис.32).

| CIMATRON IT-12 version 12.00 |       |            |         |
|------------------------------|-------|------------|---------|
| CREATE TOOL?                 | NO NO | MILL TOOL  |         |
| MACSYS : M MODE 3D           | ISO   | LEVELO     |         |
|                              |       |            | WIN VER |
|                              |       | Рисунок 32 |         |

24.В открывшемся окне (рис.33), указываем название фрезы и меняем ее цвет (рис.34).

| 👯 CIMATRON IT-12 ve | rsion 12.00   |                 |               |     | _ [] > |
|---------------------|---------------|-----------------|---------------|-----|--------|
| <cr> TO CONTIN</cr> | NUE           |                 |               |     |        |
| WAME-               | No Text       | INT. TOOL: MILL | DEFAULT SYMBO |     |        |
| END MILL>           | TOOL DIA.=10. | CORNER RAD.=0   | POSITION NUM. |     | -      |
| HOLDER OFF>         |               |                 | TOOL COLO     |     | SHD    |
| CUT LENGTH=15       | CLEAR LENGTH= | GAUGE LENGTH=   | TAPER ANGLE=0 | 143 | IN VER |
| TECH. PARAMS        |               | MORE TOOL DAT   |               | U   | S INF  |
|                     |               |                 |               | 1   | IP SM  |
|                     |               |                 |               |     | LA LEV |
|                     |               |                 |               |     | NC     |

#### Рисунок 33

СІМАТКОЛ4-МАІЛ\_А4.doc Индив. задание: студент гр. МТ-56 ЯГТУ А.В. Шибаев 2003 стр. 10 из 15

25.Выбираем CLOSED CONNOUR (рис.35).

| CIMATRON IT-12 vei | rsion 12.00   |                 |               |
|--------------------|---------------|-----------------|---------------|
| kens to cowth      | 100           |                 |               |
| NAME=FREZA         | No Text       | INT. TOOL: MILL | DEFAULT SYMBO |
| END MILL>          | TOOL DIA.=10. | CORNER RAD.=0   | POSITION NUM. |
| HOLDER OFF>        |               |                 | TOOL COLO     |
| CUT LENGTH=15      | CLEAR LENGTH= | GAUGE LENGTH=   | TAPER ANGLE=0 |
| TECH. PARAMS       |               | MORE TOOL DAT   |               |
|                    |               |                 |               |
|                    |               |                 |               |
|                    |               |                 |               |

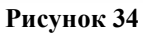

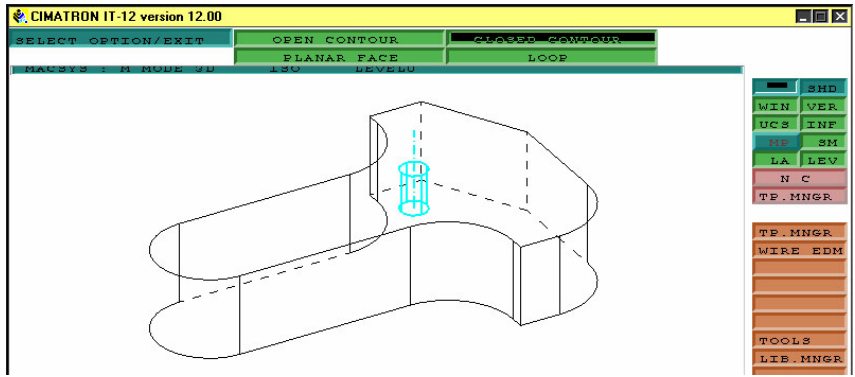

Рисунок 35

26. Указываем курсором на ребро, появляются стрелки (рис.36). Выбрав направление, обходим весь контур и нажимаем YES (рис.37).

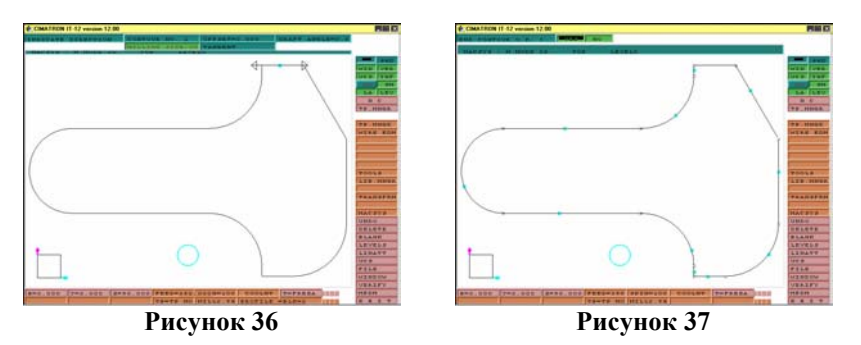

27. Нажимаем F5 для отказа от второго контура (рис.38).

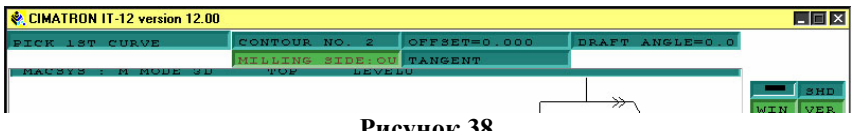

Рисунок 38

СТМАТКОН4-МАЛИ\_А4.doc Индив. задание: студент гр. МТ-56 ЯГТУ А.В. Шибаев 2003 стр. 11 из 15

28. Указываем стартовую точку обработки (рис.39).

| REALED ATRON IT-12 version 12.00 |     |            |    | _ 🗆 🗙   |
|----------------------------------|-----|------------|----|---------|
| PICK START PNT/EXIT              |     |            |    | CLOSE   |
| MACSYS : M MODE 3D               | TOP | LEVELO     |    |         |
|                                  |     |            | ≫∖ | WIN VER |
|                                  |     | Рисунок 39 |    |         |

29. В открывшемся окне вместо Z – UP=49.000 и Z – DOWN= 44 (рис.40). ставим Z – UP=35.000 и Z – DOWN= -10, (рис. 41). Затем нажимаем ENTER.

| Research Anno 11 - 12 Version | 12.00            |                  |                   | - 🗆 ×                                                                                                    |
|-------------------------------|------------------|------------------|-------------------|----------------------------------------------------------------------------------------------------|
| <cr> TO CONTINUE</cr>         |                  |                  |                   |                                                                                                    |
| PROFI                         | No Text          | MACHINING PARAMS | SERVICE           |                                                                                                    |
| TEMPLATE: APPLY               | TEMPLATE: SAVE   | USE OPTIMIZER :  | OPTIMIZER         |                                                                                                    |
| ENTER 2 VALUES                | Z-UP~49.000      | 2-DOWN~44.000    | DOWN STEP~5.000   | SHD                                                                                                    |
|                               |                  | STOCK WIDTH=0.00 |                   | WIN VER                                                                                                    |
| SINGLE PROFILE                | CONTOUR TOL.=0.1 |                  | TRIM LOOPS: GLOBA | UCS INF                                                                                                    |
| UNIDIR                        | SPLINE: LINEAR A |                  |                   | MP SM                                                                                                    |
| CONT. APP. NORM.              | CONT.APP.NOR.=2. | APP.EXTENSION=0. | DZ/FEED START=1.  | LA LEV                                                                                                    |
| CONT. NORMAL RET              | CONT.RET.NOR.=2. | RET.EXTENSION=0. | CLIMB MILLING     | NC                                                                                                    |
| GEN. OFFSET=0.00              | ROUND CORNER     |                  |                   | TP.MNGR                                                                                                    |
|                               |                  |                  | EDIT CONTOUR      |                                                                                                    |
|                               | ,                |                  | , .<br>           | TP.MNGR                                                                                                    |
|                               |                  |                  | 1                 | WIRE EDM                                                                                                    |
|                               |                  | )                | 1                 |                                                                                                    |
|                               |                  |                  |                   | a - 24                                                                                                    |
|                               |                  |                  |                   |                                                                                                    |
| d                             |                  |                  | 1                 | Statement of the second second second second second second second second second second second second second se |

#### Рисунок 30

| Research Anno 11 - 12 Version | 12.00             |                  |                   | _ 🗆 X    |
|-------------------------------|-------------------|------------------|-------------------|----------|
| KCRN TO CONTINUE              |                   |                  |                   |          |
| PROFI                         | No Text           | MACHINING PARAMS | SERVICE           |          |
| TEMPLATE: APPLY               | TEMPLATE: SAVE    | USE OPTIMIZER :  | OPTIMIZER         |          |
| ENTER 2 VALUES                | 2-UP=35.000       | 2-DOWN=-10.000   | DOWN STEP~5.000   | SHD      |
|                               |                   | STOCK WIDTH=0.00 |                   | WIN VER  |
| SINGLE PROFILE                | CONTOUR TOL. =0.1 |                  | TRIM LOOPS: GLOBA | UCS INF  |
| UNIDIR                        | SPLINE: LINEAR A  |                  |                   | MP SM    |
| CONT. APP. NORM.              | CONT.APP.NOR.=2.  | APP.EXTENSION=0. | DZ/FEED START=1.  | LA LEV   |
| CONT. NORMAL RET              | CONT.RET.NOR.=2.  | RET.EXTENSION=0. | CLIMB MILLING     | NC       |
| GEN. OFFSET=0.00              | ROUND CORNER      |                  |                   | TP.MNGR  |
|                               |                   |                  | EDIT CONTOUR      |          |
|                               | ÷                 |                  |                   | TP.MNGR  |
|                               |                   |                  | 1                 | WIRE EDM |
|                               |                   | )                | \                 |          |
|                               |                   | /                |                   |          |
|                               |                   |                  |                   |          |
|                               | 1                 | Duran 11         | 1                 | 90 (A)   |
|                               | 1                 | гисунок 41       |                   |          |

30. Фреза сместилась в стартовую точку обработки, для продолжения нажимаем YES (рис.42).

| RIMATRON IT-12 version 12.00 |     |            |           | _ 🗆 🗵   |
|------------------------------|-----|------------|-----------|---------|
| OK TO EXECUTE?               | VES | NO SUSPEND |           |         |
| MACSYS : M MODE 3D           | TOP | LEVELO     |           |         |
|                              |     |            | $\wedge$  | SHD     |
|                              |     |            |           | WIN VER |
|                              |     |            | ¥ 4 × * * | MP SM   |
|                              |     |            | * \       | LA LESZ |
|                              |     | Рисунок 42 |           |         |

СІМАТКОН4-МАІЛ\_А4.doc Индив. задание: студент гр. МТ-56 ЯГТУ А.В. Шибаев 2003 стр. 12 из 15

31. Чтобы отменить создание еще одного профиля нажимаем F5 (рис.43).

| <cr> TO CONTINUE</cr> |                   |                  |                   |        |
|-----------------------|-------------------|------------------|-------------------|--------|
| PROFI                 | No Text           | MACHINING PARAMS | SERVICE           |        |
| TEMPLATE: APPLY       | TEMPLATE: SAVE    | USE OPTIMIZER :  | OPTIMIZER         |        |
| ENTER Z VALUES        | 2-UP=35.000       | 2-DOWN=-10.000   | DOWN STEP~5.000   | 38     |
|                       |                   | STOCK WIDTH=0.00 |                   | WIN VE |
| SINGLE PROFILE        | CONTOUR TOL. =0.1 |                  | TRIM LOOPS: GLOBA | UCS IN |
| UNIDIR.               | SPLINE: LINEAR A  |                  |                   | MP 2   |
| CONT. APP. NORM.      | CONT.APP.NOR.=2.  | APP.EXTENSION=0. | DZ/FEED START=1.  | LALE   |
| CONT. NORMAL RET      | CONT.RET.NOR.=2.  | RET.EXTENSION=0. | CLIMB MILLING     | NC     |
| GEN. OFFSET=0.00      | ROUND CORNER      |                  |                   | TP.MNG |
|                       |                   |                  | EDIT CONTOUR      |        |
|                       |                   |                  |                   | TP.MNG |
|                       |                   |                  |                   | WIRE E |

Рисунок 43

32. Результат (рис.44).

| 🐐 CIMATRON IT | -12 version 12.00 | Ř.,       |             |           |            |      | _ 🗆 🗡                                                                                                    |
|---------------|-------------------|-----------|-------------|-----------|------------|------|----------------------------------------------------------------------------------------------------|
| SELECT PRO    | AND EXIT          |           |             |           |            |      |                                                                                                    |
| RERUN         | MODIFY            | EXECUTE   | MANUAL ED   | CREATE    | EXIT       |      |                                                                                                    |
| TMPL.MODI     | TMPLT. : SA       | TMPLT.APP | REPORT      | APROX.DEF | APROX.IGN  |      |                                                                                                    |
| MOVE          | COPY              | DELETE    | TOGGLE BL   | BLANK     | TOOL: HIDE |      | SHD                                                                                                    |
| SAVE TP       | REFRESH T         | UNDO CHAN | COMPRESS    | Chk.Crit. | POST       |      | WIN VER                                                                                                    |
| DISP. STK/    |                   | TOOLS     | TRANSFORM   | SIMULATIO | SUBSTITUT  | Pg U | UCS INF                                                                                                    |
| PROC MODE     | TO TP MOD         | UCS = MOD |             | SINGLE SE | SHOW (2)=  | Pg D | MP SM                                                                                                    |
|               | STOCK             |           |             | No Text   | MODE       |      | LA LEV                                                                                                    |
|               | PROFILE           | TOOL =    | FREZA       | No Text   | MODE       |      | NC                                                                                                    |
|               |                   |           |             |           |            |      |                                                                                                    |
| X=44.096      | ×                 | 80.000 FE | ED=350 0000 |           | LIT T=FRE  | 2.4  | TOOLS<br>LIE.MNGP<br>MACSYS<br>UNDO<br>DELETE<br>BLANK<br>LEVELS<br>LINATT<br>UCS<br>FILE<br>WINDOW<br>VERIFY<br>MPDM<br>E X I T |
|               |                   |           | Рисун       | ок 44     |            |      |                                                                                                    |

33. Нажимаем SIMULATION>>SIMULATOR (рис.45).

симатком4-манл\_А4.doc Индив. задание: студент гр. МТ-56 ЯГТУ А.В. Шибаев 2003 стр. 13 из 15

| SELECT PRO | AND EXIT    |             |           |             |            |      |      |      |
|------------|-------------|-------------|-----------|-------------|------------|------|------|------|
| RERUN      | MODIFY      | EXECUTE     | MANUAL ED | CREATE      | EXIT       |      |      |      |
| TMPL.MODI  | TMPLT. : SA | TMPLT . APP | REPORT    | APROX.DEF   | APROX.IGN  |      |      |      |
| MOVE       | COPY        | DELETE      | TOGGLE BL | BLANK       | TOOL: HIDE |      |      | SH   |
| SAVE TP    | REFRESH T   | UNDO CHAN   | COMPRESS  | Chk.Crit.   | POST       |      | WIN  | VE   |
| DISP. STK/ |             | TOOLS       | TRANSFORM | STMILL METO | SUPSTITUT  | Pg U | UCS  | IN   |
| PROC MODE  | TO TP MOD   | UCS = MOD   |           | SIMULATI    | ON > (2)=  | Fq D | MP   | 31   |
|            | STOCK       |             |           | MANUAL C    | HECK MODE  |      | LA   | LE   |
|            | PROFILE     | TOOL =      | FREZA     | - COMORTON  | MODE       |      | N    | C    |
|            |             |             |           | VERIFIER    |            | 1    | TP.P | INGR |

Рисунок 45

34. Выделяем профиль и нажимаем F5 (рис.46).

| SELECT PRO | AND EXIT    |             |           |           |            |      |      |     |
|------------|-------------|-------------|-----------|-----------|------------|------|------|-----|
| RERUN      | MODIFY      | EXECUTE     | MANUAL ED | CREATE    | EXIT       |      |      |     |
| TMPL.MODI  | TMPLT. : SA | TMPLT . APP | REPORT    | APROX.DEF | APROX. IGN |      |      | 6   |
| MOVE       | COPY        | DELETE      | TOGGLE BL | BLANK     | TOOL: HIDE |      |      | 3   |
| SAVE TP    | REFRESH T   | UNDO CHAN   | COMPRESS  | Chk.Crit. | POST       |      | WIN  | V   |
| DISP. STK/ |             | TOOLS       | TRANSFORM | SIMULATOR | SUBSTITUT  | Pg U | UCS  | I   |
| PROC MODE  | TO TP MOD   | UCS = MOD   |           | SINGLE SE | SHOW (2)=  | Pg D | MP   |     |
|            | STOCK       |             |           | No Text   | MODE       |      | LA   | L   |
| 5          | BROETLE     | TOOL =      | FREZA     | No Text   | MODE       |      | N    | С   |
|            |             |             |           |           |            |      | TP.P | ING |

Рисунок 46

35. Нажимаем ENTER (рис.47).

| CIMATTION 11-12 Version 12.00 |              |              |         |     |
|-------------------------------|--------------|--------------|---------|-----|
| KCR> TO CONTINUE              |              |              |         | -   |
| STOCK                         | CURRENT      | FILE=cimstoc | k.stl   |     |
| POST - CL                     | WITHOUT HOLD | OUTPUT DIR:  | CURRENT |     |
| APPLY                         |              |              |         |     |
|                               |              | m.           |         | WIN |
|                               |              |              |         | UCS |
|                               |              |              |         |     |

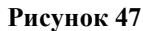

36. Для подтверждения нажимаем YES (рис.48).

| 🕷 CIMATRON IT | CIMATRON IT-12 version 12.00 |     |        |        |  |         |
|---------------|------------------------------|-----|--------|--------|--|---------|
| OVERWRITE     | 2                            |     | VEC NO |        |  |         |
| MACSYS :      | M MODE                       | 3 D |        | LEVELO |  |         |
|               |                              |     |        |        |  | WIN VER |

Рисунок 48

37. Загружается среда симулятора (рис.49).

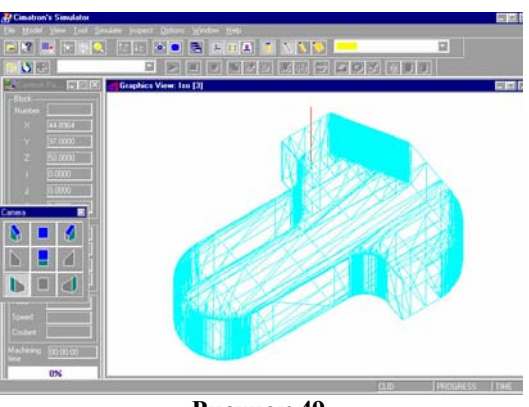

Рисунок 49

38.Используемые кнопки (рис.50).

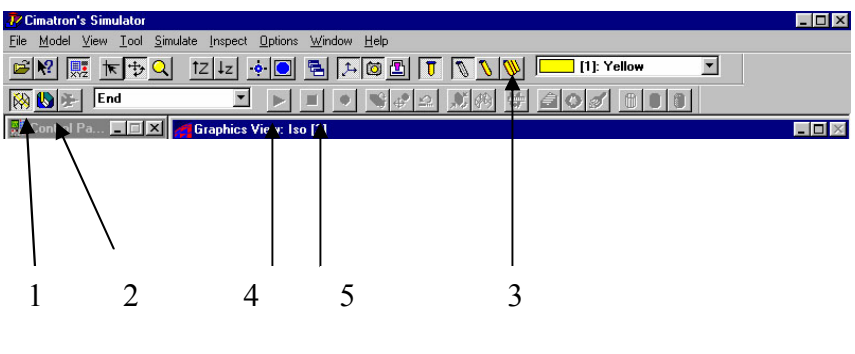

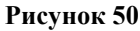

- 1 Каркасное представление заготовки.
- 2 Тонированное представление заготовки.
- 3 Тонированное представление фрезы.
- 4 Запуск обработки.
- 5 Остановка обработки.
- 39. Подготавливаем среду для обработки (рис.51).

симатком4-манл\_А4.doc Индив. задание: студент гр. МТ-56 ЯГТУ А.В. Шибаев 2003 стр. 15 из 15

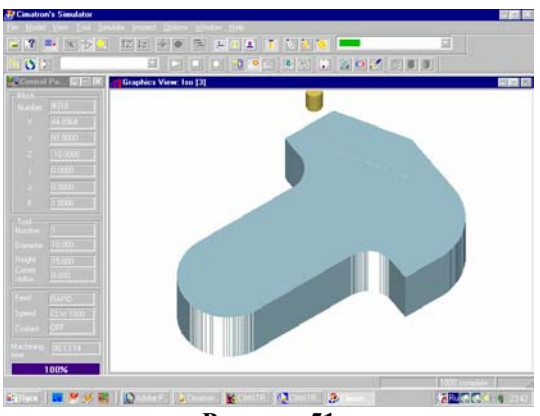

Рисунок 51

40. Запускаем обработку. Деталь во время обработки (рис.52), после обработки (рис.53).

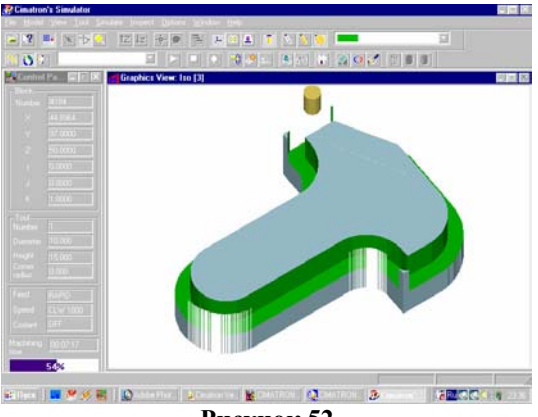

Рисунок 52

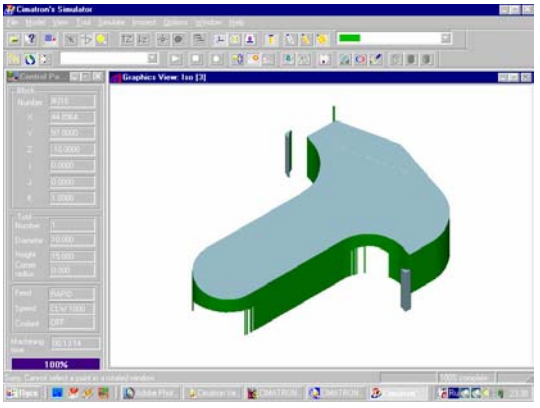

Рисунок 53